(太字はお買い上げ時の設定です。)

| 設定項目                                                                                                    | 内容                                                                                                    |                                                                                  | 操作                                                                                                    |
|----------------------------------------------------------------------------------------------------|----------------------------------------------------------------------------------------------------|----------------------------------------------------------------------------------|----------------------------------------------------------------------------------------------------|
| AVソース(T)<br>DVD71=1 色の密数定<br>DVD74Fh0 色合い変定<br>77ズペクト切音 コントラスト設定<br>明る33定 AV設定<br>DVD555<br>NIIO秒間何も操作しないと、メニュー | Vなど)表示中に お知らせ<br>す 設定できる項目は、AVソー<br>スにより異なります。<br>-は消去されます。                                                                                                    | 2<br>DVDダニュー 色の語言語定<br>DVDダイトル 色合い語定<br>アスペクト切居 コントラスト語定<br>明る言語定 A V語定<br>DVD部定 | 3                                                                                                    |
| DVDメニューを表示する                                                                                                    | DVDメニューが表示されます。                                                                                                    | DVDメニューを選ぶ                                                                       | DVDメニューを操作する。                                                                                                    |
| (118716ページ)                                                                                                    | DVDビデオ再生時のみ、設定できます。                                                                                                    |                                                                                  | (ディスクの取扱説明書をご覧ください。)                                                                                                    |
| タイトルメニューを表示する<br>(☞16ページ)                                                                                       | タイトルメニューが表示されます。<br>DVDビデオ再生時のみ、設定できます。                                                                                                    | DVDタイトル を選ぶ                                                                      | タイトルメニューを操作する。<br>(ディスクの取扱説明書をご覧ください。)                                                                                                    |
| 画面の比率を変える(アスペクト)                                                                                                | 画面の表示を切り替えます。<br>営利目的、または公衆に視聴させることを目的<br>として画面の圧縮・引き伸ばしなどを行うと、<br>著作権法上で保護されている著作者の権利を侵<br>害する恐れがあります。<br>ワイドでない通常(4:3)の映像をフル・<br>ズーム・ジャストなどで画面いっぱいに拡大す<br>ると、周辺の画像が一部見えなくなったり変形<br>したりします。制作者の意図を尊重したオリジ<br>ナル映像は、ノーマルでご覧ください。 | アスペクト切替を選ぶ                                                                       | 「ノーマル」       「フル」         通常の4:3(横:縦)の画面。       全体を横方向に伸ばした画面。         左右が黒くなります。       全体を横方向に伸ばした画面。         「ズーム」       ジャスト」         ノーマル画面の比率のまま、左右       横方向に伸ばした画面。         上下が少しカットされます。       横方向に伸ばした画面。 |
| 画面の明るさを調整する 1                                                                                                   | 「 + 」明るくなる<br>「 - 」暗くなる                                                                                                    | 明るさ設定を選ぶ                                                                         | 調整し、 <u>終了</u> を選ぶ。 <sup>2</sup><br>調整範囲<br>- 15~±0~+15                                                                                                    |
| 色の濃さを調整する 1                                                                                                    | 「 + 」色が濃くなる<br>「 - 」色が薄くなる                                                                                                    | 色の濃さ設定を選ぶ                                                                        | 調整し、 <u>終了</u> を選ぶ。2<br>調整範囲<br>- 15~±0~+15                                                                                                    |
| 色合いを調整する 1                                                                                                    | 「 + 」緑色が強くなる<br>「 - 」赤色が強くなる                                                                                                    | 色合い設定を選ぶ                                                                         | 調整し、 <u>終了</u> を選ぶ。 <sup>2</sup><br>調整範囲<br>- 15~±0~+15                                                                                                    |
| 白と黒の差 (コントラスト)を<br>調整する 1                                                                                       | 「 + 」白と黒の差がはっきりする<br>「 - 」白と黒の差が小さくなる                                                                                                    | コントラスト設定を選ぶ                                                                      | 調整し、終了を選ぶ。2<br>調整範囲<br>- 15~±0~+15                                                                                                    |

1 DVDビデオ/ビデオCD/テレビ/VTRの画質が調整できます。この調整で、ナビゲーションの画質は 変わりません。

2 DVDビデオ/ビデオCDの画質を調整するときは、リモコンの ♥ ● で調整して、 ● で終了してください。 (タッチ操作では調整できません。)

#### AVソースが「D入力」のときは

リモコンで、明るさ/色あい/色の濃さ/コントラスト/アスペクトを設定してください。

調整のしかた: ● で項目を選び、 ● で調整する。

設 定

(太字はお買い上げ時の設定です。)

| 設定項目                                                                                                    | 内容                                                                                                    |                                       | 操作                                                                                                    |                                                                                                    |
|----------------------------------------------------------------------------------------------------|----------------------------------------------------------------------------------------------------|---------------------------------------|----------------------------------------------------------------------------------------------------|----------------------------------------------------------------------------------------------------|
| MEXU         を押し           D VD /= 1         ÉØO #5 #50           D VD /2 + // 1         ÉØO #5 #50           D VD /2 + // 1         ÉØO #50           D VD /2 + // 1         ÉØO #50           D VD /2 + // 1         ÉØO #50           D VD /2 + // 1         ÉØO #50           D VD /2 + // 10         ÉØO #50           D VD /2 + // 10         ÉØO #50           H 6 2 80 #         A V 800           M 6 2 80 #         A V 800           M 10 秒間何も操作しないと、メニュー | して     お知らせ       を表示させ、     メニュー画面情報・設定から、       を選ぶ     AV設定を選んでも、AV設定<br>画面が表示されます。                                                                                                    | AV設定<br><<br><br><br><br><br><br><br> | スピーカー設定1 DVD<br>スピーカー設定1 AVD<br>スピーカー設定<br>スピーカー設た<br>スピーカーディレイ<br>マースにホー12 サラウンド1 E0 1 AVDA76.12<br>マースにホー12 サラウンド1 E0 1 AVDA76.12<br>で次ページを表示 |                                                                                                    |
| 各スピーカーの有無・大きさを<br>設定するLARGE : 大型で、100 Hz以下の低音が<br>再生できるスピーカー<br>(直径16 cm以上が目安)SMALL : 小型で、100 Hz以下の低音の<br>再生が困難なスピーカー<br>(直径16 cm未満が目安)YES : サブウーファーあり<br>NO : サブウーファーなし                                                                                                    | 接続したスピーカーに合わせて、設定します。<br>再生するソースやスピーカー設定によって、接続<br>されているスピーカーから音が出ない場合があり<br>ます。                                                                                                    | スピーカー設定を選ぶ                            | スピーカー選択を選ぶ                                                                                                    | FRONT<br>「LARGE」「SMALL」を選ぶ<br>CENTER<br>「LARGE」「SMALL」「NONE」<br>を選ぶ<br>SUR<br>「LARGE」「SMALL」「NONE」<br>を選ぶ<br>SUB.W<br>「YES」「NO」を選ぶ          |
| 各スピーカーの出力レベルを<br>調整する                                                                                                    | テスト信号(「ザー」という音)が一番小さく聞こえ<br>るスピーカーを基準にして、他のスピーカーが同じ<br>音量に聞こえるように調整してください。<br>スピーカー設定で「NONE」または「NO」を選んだ<br>チャンネルからは、テスト信号は出力されません。                                                                                                |                                       | スピーカー出力 を選び、<br>確 認 を選ぶ                                                                                                    | 各スピーカーの出力レベルを<br>調整する<br>調整範囲:<br>- 12 dB ~ ± 0 dB ~ +12 dB                                                                                 |
| 各スピーカーの音が<br>視聴位置に届くタイミングを<br>調整する<br>すべてのスピーカーの音が同じタイミング<br>で聞こえるように調整されます。                                                                                                    | 基準点から各スピーカーまでの距離を設定します。<br>視聴位置を基準点として設定してください。<br>距離は、水平に測定 この距離を測定する 基準点<br>してください。<br>スピーカー<br>距離を設定すると、基準点から最も離れたスピー<br>カーに合わせて、他のスピーカーの音声出力タイミ<br>ングを遅らせます。(10 cmあたり約0.3 ms)<br>スピーカー設定で「NONE」または「NO」を選んだ<br>チャンネルは、設定できません。 |                                       | スピーカーディレイ を選ぶ<br>例 70ントL センタ 70ントR<br>120 cm 50 cm<br>基準点<br>130 cm 70 cm<br>リアL リアR<br>サプラ-77-                                                 | 各スピーカーの距離を入力する<br>調整範囲<br>FRONTL:0cm~500cm<br>CENTER:0cm~200cm<br>FRONTR:0cm~500cm<br>R.SUR:0cm~500cm<br>L.SUR:0cm~500cm<br>SUB.W:0cm~500cm |
| サブウーファーから出力する<br>低域周波数の上限を設定する<br><sup>サブウーファー</sup> 側に同様の設定がある場合は、<br>最大(最も高い周波数)に設定してください。                                                                                                    | サブウーファーから出力する音声を最大何Hzまで<br>にするかを設定します。(カットオフ周波数)<br>スピーカー設定でSUB-Wを「YES」に設定したと<br>きのみ、設定できます。                                                                                                    |                                       | サブウーハー設定を選ぶ                                                                                                    | 「60 Hz」 ~ 「120 Hz」 ~ 「200 Hz」<br>を選ぶ                                                                                                    |
| スピーカーの前後左右の<br>音量バランスを調整する<br>(バランス/フェーダー)                                                                                                    | 前後左右の出力レベルを調整します。                                                                                                    |                                       | 「バランス・フェーダー設定」を選ぶ                                                                                                    | バランス/フェーダーを調整する<br>調整範囲:<br>前後左右各15ステップ                                                                                                    |

音声、映像の設定を変える

設 定

(太字はお買い上げ時の設定です。)

| 設定項目                                                                                                    | 内容                                                                                |                                                   | 操作                                                                                |                                                                   |
|----------------------------------------------------------------------------------------------------|-----------------------------------------------------------------------------------|---------------------------------------------------|-----------------------------------------------------------------------------------|-------------------------------------------------------------------|
| NUTL     Example     NUTL     を押し       DVD 7==     Example     メニュー画面       DVD 7+b     Example     AVEC       PR68502     AVEC     AVEC       約10秒間何も操作しないと、メニュー          | レて お知らせ<br>を表示させ、 メニュー画面 <u>情報・設定</u> から、<br>を選ぶ AV設定を選んでも、AV設定<br>画面が表示されます。     | A V設定     (前日設定)     (前日設定)       く初期設定     <前日設定 | A V ジステム協定1<br>「日本学校協会社会」<br>マート<br>マート<br>マート<br>マート<br>マート<br>マート<br>マート<br>マート | ルート案内・鉱大図鉄道                                                       |
| ルート案内・拡大図割込みを<br>設定する                                                                                                    | CD再生画面などを表示中に交差点などに近づくと、<br>交差点拡大図やハイウェイ分岐案内などの自動表示を<br>行います。通過後、もとの画面に戻ります。      | AVシステム設定を選ぶ                                       | ルート案内・拡大図割込<br>選ぶ                                                                 | 「す る」<br>「しない」を選ぶ                                                 |
|                                                                                                    |                                                                                   |                                                   |                                                                                   |                                                                   |
| ミュート時の音量を設定する                                                                                                    | MUTE を押したときの音量の下がりかたを設定する。<br>MUTE : 消音する<br>ATT : 音量を10ステップ下げる                   |                                                   | ミュート設定を選ぶ                                                                         | 「MUTE」<br>「ATT」を選ぶ                                                |
| CDダイレクト録音する/しないを<br>設定する(☞28ページ)                                                                                                    | オート: CDダイレクト録音する(全曲録音)<br>マニュアル: CDダイレクト録音しない(1曲録音)                               |                                                   | HDD MUSIC録音設定 を選ぶ                                                                 | 「オート」<br>「マニュアル」を選ぶ                                               |
| モニター自動開閉の設定をする                                                                                                    | エンジンをかける(ACCに入れる)/エンジンを切る<br>(ACCをOFFにする)に連動して、モニターを開閉する/<br>しないを設定する。            |                                                   | モニター自動開閉を選ぶ                                                                       | 「す る」<br>「しない」を選ぶ                                                 |
| モニターをOFFにしたときの<br>状態を設定する                                                                                                    | モニターをOFFにしたときの状態を設定する。<br>モニターOFF:画面表示をOFFにする<br>パワーOFF :画面表示と音声出力をOFFにする         |                                                   | モニターパワー設定を選ぶ                                                                      | 「モニターOFF」<br>「パワーOFF」を選ぶ                                          |
| 画面 ( バックライト ) の明るさを<br>調整する                                                                                                    | バックライトの明るさを、周囲の明るさに合わせて<br>自動調整するか、一定の明るさにするかを設定する。                               |                                                   | ディマー設定を選ぶ                                                                         | 「オートモード」(自動調整)<br>「1」「2」「3」「4」を選ぶ<br>暗い 明るい                       |
| 外部映像入力を設定する<br>(☞60ページ)                                                                                                    | ビデオ入力端子に車載用ビデオなどを接続するか、<br>車載用カメラを接続するかを設定する。<br>何も接続しない場合は、「ビデオ入力」に設定して<br>ください。 |                                                   | 外部映像入力を選ぶ                                                                         | 「ビデオ入力」<br>「カメラ入力」を選ぶ                                             |
| カメラスケール表示を設定する<br>市販の車載用カメラで、ギアをリバースに入れる<br>と電源がONになるように接続されている場合、<br>以下の方法で設定してください。<br>① 外部映像入力を「ビデオ入力」に設定する。<br>② ギアをリバースに入れ、カメラスケールを調整する。<br>③ 調整後、外部映像入力を「カメラ入力」に設定する。 | カメラ画面にカメラスケールを表示する/しない<br>の設定や、カメラスケールの調整をする。                                     |                                                   | カメラスケールを選ぶ                                                                        | 「表示する」<br>「表示しない」を選ぶ<br>「表示する」を選んだ場合は、<br>カメラスケールの調整をする。<br>(☞左記) |

設 定

(太字はお買い上げ時の設定です。)

| 設定項目                                                                                                    | 内容                                                                                                    |                                                                                                    | 操作                     |                                                                                      |
|----------------------------------------------------------------------------------------------------|----------------------------------------------------------------------------------------------------|----------------------------------------------------------------------------------------------------|------------------------|--------------------------------------------------------------------------------------|
| MIRUL         を押し           DVD メニュー         色の(素) 数定           DVD ダイトル         色合い 数定           T7スペクト切磨         コントラスト 数定           明るき 数定         DVD 数定           約10秒間何も操作しないと         メニュー                          | レて お知らせ<br>を表示させ、 メニュー画面 <u>情報・設定</u> から、<br><b>王を選ぶ AV設定</b> を選んでも、AV設定<br>画面が表示されます。                                                                            | AV設定                                                                                                    | 3                      | Wonder Theater設定<br>Theater1<br>Theater3<br>ローのFF<br>取似5.1chのセンクースビーカー出力を振り分けます。     |
| Wonder Theater DSPを設定する                                                                                                    | 4スピーカーのシステムで5.1chのDVDビデオを<br>楽しむ場合に、センタースピーカーの成分の出力                                                                                                    | サラウンド設定を選ぶ                                                                                                    | <br>Wonder Theater を選ぶ | Theater1                                                                             |
| 5.1 chのソースを再生時のみ有効です。<br>スピーカーが4 ch(フロント左右・リア左右)/<br>4.1 ch(フロント左右・リア左右・サブウーファー)<br>以外のときは、設定できません。                                                                                                    | のしかたを設定します。<br>Theater 1:センタースピーカーの音を強調し、<br>フロントスピーカーから出力<br>Theater 2:センタースピーカーの音を大きく強調し、<br>フロントスピーカーから出力<br>Theater 3:センタースピーカーの音を強調し、<br>フロント/リアスピーカーの両方から出力 |                                                                                                    |                        | 「Theater3」<br>「OFF」を選ぶ                                                               |
| <ul> <li>音場を設定する</li> <li>Space Setting</li> <li>5.1 chのソースを再生時は無効です。</li> <li>スピーカーが3 ch(フロント左右・センター)</li> <li>または2 ch(フロント左右のみ)のときは、</li> <li>設定できません。</li> <li>ドルビープロロジック IIを「OFF」以外に設定すると、音場は「OFF」に切り替わります。</li> </ul> | 7つの音場が選べます。<br>CLUB : クラブハウス風<br>THEATER : 劇場風<br>HALL : コンサートホール風<br>CHURCH : 教会風<br>STADIUM : スタジアム風<br>BARN : 小屋風<br>CATHEDRAL : 大聖堂風<br>OFF : 設定しない           |                                                                                                    | Space Setting を選ぶ      | 「CLUB」 「STADIUM」<br>「THEATER」 「BARN」<br>「HALL」 「CATHEDRAL」<br>「CHURCH」 「OFF」<br>を選ぶ  |
| ドルビープロロジック I<br>5.1 chのソースを再生時は無効です。<br>スピーカーが2 ch(フロント左右のみ)の<br>ときは、設定できません。<br>音場を「OFF」以外に設定すると、ドルビー                                                                                                    | ステレオ音声ソースを5.1chに変換し、出力する。<br>MOVIE :映画の音声を聞くのに適します。<br>MUSIC :音楽を聞くのに適します。<br>MATRIX : TVやFMのステレオ放送の受信状態<br>が悪いときや、モノラル放送を聞くの<br>に適します。                           |                                                                                                    | DOLBY PROLOGIC II を選ぶ  | 「MOVIE」 「MUSIC」<br>「MATRIX」「OFF」<br>を選ぶ<br>「MUSIC」を選んだ場合は、<br>詳細設定をしてください。<br>(下記参照) |
| ノロロシック IIは'OFF」に切り替わります。                                                                                                    |                                                                                                    | DOLBY PROLOGIC II設定「MUSIC」時の詳細設定について         レッタースピーカーの成分をフロントスピーカーに振り分けられます。         調整範囲:       0 (センタースピーカーから出力)~3~7 (フロントスピーカーから出力)         ・10 (センタースピーカーから出力)~3~7 (フロントスピーカーから出力)       音場の位置を、フロント側、リア側に細かく調整できます。         ・11 (11 (11 (11 (11 (11 (11 (11 (11 (11 |                        |                                                                                      |

(太字はお買い上げ時の設定です。)

| 設 定 項 目                                                                                                    | 内容                                                                             |                                                                                  | 操作                                                      |                            |
|----------------------------------------------------------------------------------------------------|--------------------------------------------------------------------------------|----------------------------------------------------------------------------------|---------------------------------------------------------|----------------------------|
| Image: Control of the control of the control of | レて お知らせ<br>を表示させ、 メニュー画面 <u>情報・設定</u> から、<br>こを選ぶ AV設定を選んでも、AV設定<br>画面が表示されます。 | A V 約定<br>< 初期設定> < 音響効果><br>スピーカー印度 サラウンド設定<br>A V システム設定 パラメトリックE 0<br>モードセレクト | メウストリックイコライサー     (************************************ |                            |
| パラメトリックイコライザーを<br>調整する                                                                                                    | ピークの周波数帯域、周波数帯域ごとのレベル、<br>効果のパラメータを設定する。                                       | 「パラメトリックEQ」を選ぶ                                                                   | 調整を選ぶ                                                   | 各パラメータを調整する(下記)            |
| パラメトリックイコライザーの設定を<br>呼び出す                                                                                                    | パラメトリックイコライザーの設定を保存してお<br>くと、必要に応じて呼び出すことができます。                                |                                                                                  | 呼出を選ぶ                                                   | 「CUSTOM1」~「CUSTOM5」<br>を選ぶ |
| パラメトリックイコライザーの設定を<br>保存する                                                                                                    | パラメトリックイコライザーの設定を、最大5つ<br>まで保存できます。                                            |                                                                                  | 登録を選ぶ                                                   | 「CUSTOM1」~「CUSTOM5」<br>を選ぶ |

# パラメトリックイコライザーの 周波数帯域ごとのレベルを調整する 調整範囲: - 10 dB ~ ± 0 dB ~ ± 10 dB ブラメトリックイコライザー編集 「クラメトリックイコライザー編集

中心周波数 👁

# いを調整する ± 0 dB ~ + 10 dB

#### 中心周波数と効果を設定できます。

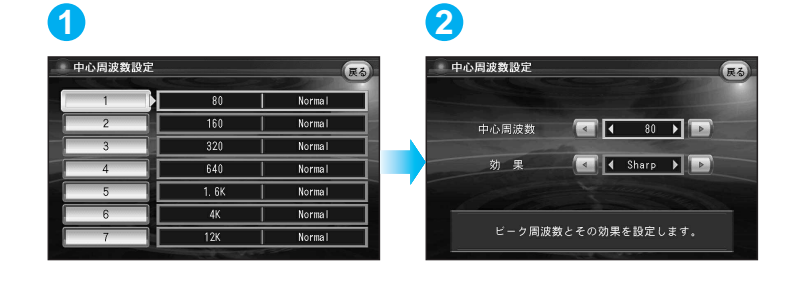

#### 

#### 中心周波数と効果の設定について

#### 中心周波数

レベル補正の中心となる周波数を設定します。 例:中心周波数を140 Hz、レベルを+4dBに 設定すると、140 Hzの帯域で+4dB補正 されます。

# 160 Hz 140 Hz 200 Hz

#### レベルの変わりかた設定します。 Narrow: 中心周波数付近で大きくレベル が変わります。

効果

Normal: NarrowとWideの中間です。 Wide: 緩やかにレベルが変わります。

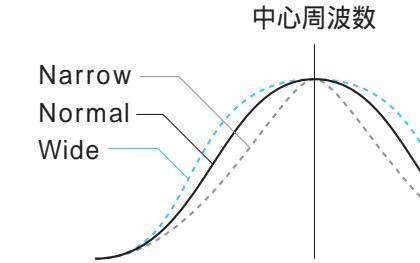

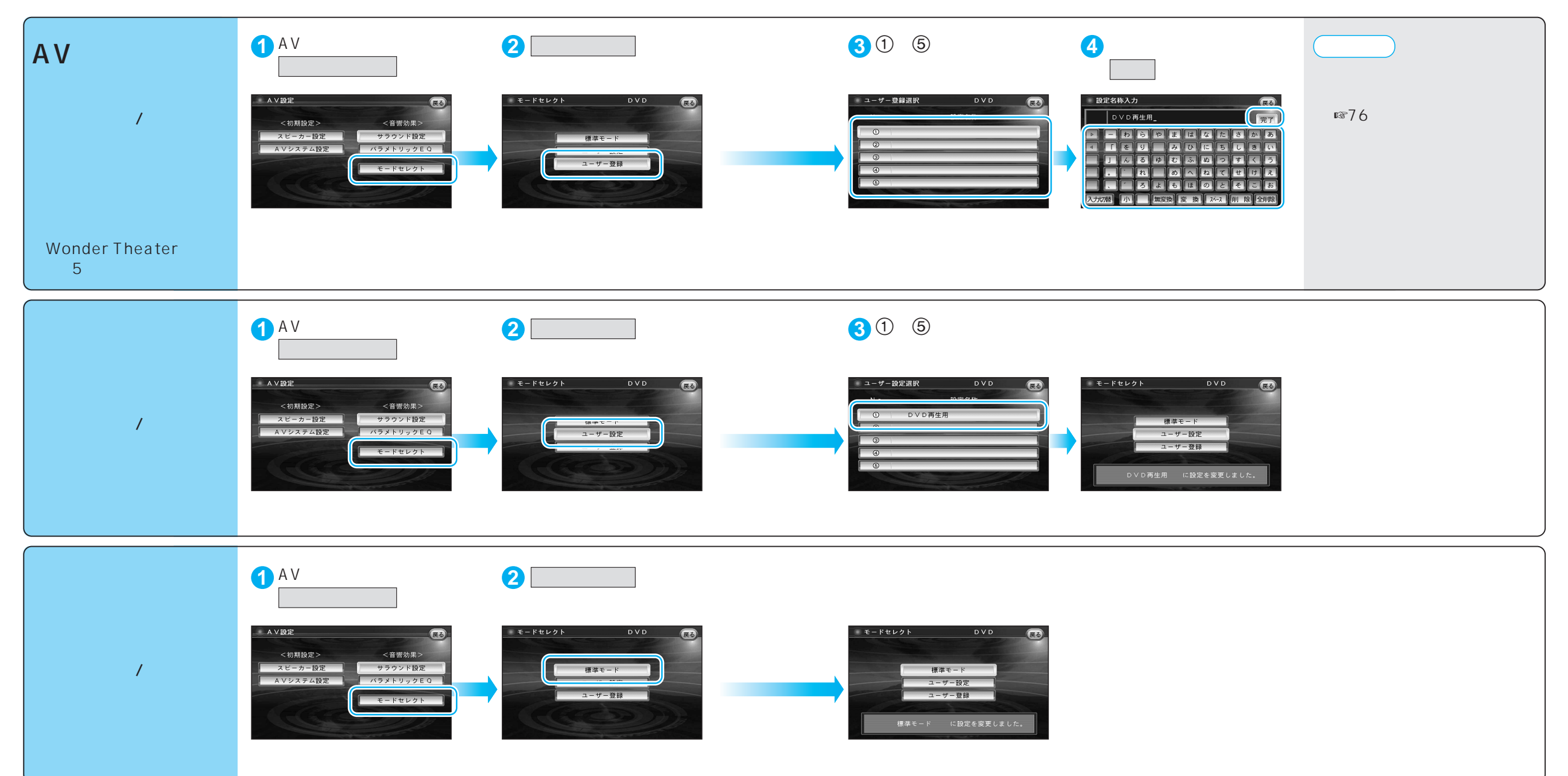

設定

72

(太字はお買い上げ時の設定です。)

| 設定項目                                                                                                    | 内容                                                                                                    |                                                                                                    | 操作                                                                                                    |                                     |
|----------------------------------------------------------------------------------------------------|----------------------------------------------------------------------------------------------------|----------------------------------------------------------------------------------------------------|----------------------------------------------------------------------------------------------------|-------------------------------------|
| AVソースがD<br>DVD7=a- Eの感謝数<br>DVD7+b- Eの感謝数<br>T7スペクト時度<br>明る33数 AV設定<br>DVD数定<br>約10秒間何も操作しないと、メニュー                                                               | VDのときに<br>す<br>・は消去されます。                                                                                                    | 2     DVDメニュー 色の濃な設定     DVDメニュー 色の濃な設定     DVDタイトル 色合い設定     アスペクト切替     コントラスト設定     明る230定 AV設定     DVD設定 | DVD設定         その           英元モード         メニュー互勝           首席言語         DR COMP           学者言語         広大回刺込み運動           DVD設定を終了し、再生を開始します。 |                                     |
| DVDビデオの映像サイズを設定する                                                                                                    | ワイドサイズのDVDビデオ再生時の映像サイズ                                                                                                    | DVD設定 を選ぶ                                                                                                    | 表示モードを選ぶ                                                                                                    | 「ワイド」                               |
|                                                                                                    | を設定する。                                                                                                    |                                                                                                    |                                                                                                    | 「レターボックス」<br>「パン&スキャン」を選ぶ           |
| 音声言語を設定する<br>(☞16ページ)                                                                                                    | 再生時、優先的に使用する音声言語を<br>日本語/英語/中国語のいずれかに設定する。                                                                                         |                                                                                                    | 音声言語を選ぶ                                                                                                    | 「日本語」<br>「英 語」<br>「中国語」を選ぶ          |
| 字幕言語を設定する<br>(☞16ページ)                                                                                                    | 再生時、優先的に使用する字幕言語を<br>日本語/英語/中国語のいずれかに設定する。                                                                                         |                                                                                                    | 字幕言語を選ぶ                                                                                                    | 「日本語」<br>「英 語」<br>「中国語」を選ぶ          |
| メニュー言語を設定する                                                                                                    | 再生時、優先的に使用するメニュー言語を<br>日本語/英語のいずれかに設定する。                                                                                           |                                                                                                    | メニュー言語を選ぶ                                                                                                    | 「日本語」<br>「英 語」を選ぶ                   |
| 小音量で聞くときにも臨場感を維持<br>する(ダイナミックレンジコンプレッション)<br>ノイズに埋もれてしまわない最小音と音割<br>れしない最大音との音量差を圧縮する機能<br>です。<br>小さい音声が大音量の効果音などで消えて<br>しまわないように設定できます。<br>(ドルビーデジタルソフト再生時のみ有効) | ダイナミックレンジの圧縮率を設定する。<br>MINIMUM :最も圧縮した、一般のテレビ放送な<br>どに近いモード<br>STANDARD : ソフトの制作者が小音量での視聴用<br>として推奨するモード<br>OFF :圧縮しない、映画館そのままのモード |                                                                                                    | DR COMP を選ぶ                                                                                                    | 「MINIMUM」<br>「STANDARD」<br>「OFF」を選ぶ |
| 拡大図割込みに連動し、ディスクを<br>一時停止する/しないを設定する                                                                                                    | ルート案内・拡大図割込み(☞66ページ)に<br>連動して、拡大図表示中にDVDビデオの再生を<br>一時停止する。<br>拡大図が消えると、続きを再生します。                                                   |                                                                                                    | 拡大図割込み連動を選ぶ                                                                                                    | 「連動する」<br>「連動しない」を選ぶ                |

日本語、英語、中国語(音声言語/字幕言語のみ)以外の言語が収録されている場合は、タッチ キーで選んでください。(118716ページ) お知らせ

DVD再生中にDVD設定を行うと、再生は一時停止されます。